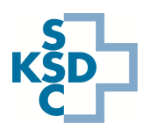

## Guida rapida alla nuova applicazione per l'aggiornamento delle capacità di ammissione d'emergenza

Con la nuova app *Fiori*, l'aggiornamento delle capacità del pronto soccorso diventa mobile e può quindi essere effettuato anche con smartphone e tablet.

- Avviare il browser web e richiamare lo IES all'indirizzo <u>www.ies.admin.ch.</u>
- Accedere con il nome utente e password e il token di autenticazione.
- Selezionare il riquadro "Aggiorna le mie capacità".

## Inserimento dei dati

Schweizerische Eidgenossenschaft

Confédération suisse

Confederazione Svizzera Confederaziun svizra

| 0 | Selezionare il pronto soccorso desiderato.                                                                                                    |
|---|----------------------------------------------------------------------------------------------------|
| 0 | Per aggiornare le capacità del pronto soccorso, selezionate l'icona blu con il letto.                                                                                             |
| € | Seleziona la categoria "Capacità del pronto soccorso".                                                                                                    |
| 4 | Clicca su "Modifica" in alto a destra.                                                                                                    |
| 6 | Ora modificate le capacità nei campi desiderati. Potete selezionare le diverse schede (segnate in arancione) o semplicemente scorrere verso il basso e verso l'alto con il mouse. |
| 6 | Clicca su "Salva". La data del cambiamento viene aggiornata automaticamente.                                                                                                    |
| 7 | Per visualizzare il registro delle modifiche, seleziona il simbolo blu con l'orologio nella panoramica.                                                                           |

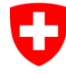

Schweizerische Eidgenossenschaft Confédération suisse Confederazione Svizzera Confederaziun svizra

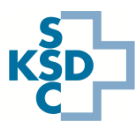

| < 🗱 Aggiornare le mie ammissioni d'urgenza 🕶    |                                                                                                    |      |  |
|-------------------------------------------------|----------------------------------------------------------------------------------------------------|------|--|
|                                                 | MU - Notfallaufnahme Kantonsspital A                                                                | 23 × |  |
| Cerca Q C<br>MU - Notfallaufnahme Kantonsspital |                                                                                                    |      |  |
|                                                 | Capacità                                                                                            |      |  |
|                                                 | Capacità d'ammissione d'urgenza nelle cure<br>15.09.2021, 16.06:58 - TEST Spital SuperUser (TEFKHS) | >    |  |
|                                                 | Sfruttamento ospedaliere<br>15.09.2021, 16:12:55 - TEST Spital SuperUser (TEFKHS)                   | >    |  |
|                                                 | Sfruttamento ospedaliere (bambini)<br>03.05.2021, 18:31:16 - Simone Lindinger (ITESLI)              | >    |  |
|                                                 |                                                                                                    |      |  |
|                                                 |                                                                                                    |      |  |
|                                                 |                                                                                                    |      |  |
|                                                 |                                                                                                    |      |  |
|                                                 |                                                                                                    |      |  |
|                                                 |                                                                                                    |      |  |

| <ul> <li>Aggiornare le mie ammissioni d'urgenza +</li> </ul> |                                  |                                        |                 |   |
|--------------------------------------------------------------|----------------------------------|----------------------------------------|-----------------|---|
| Capacità d'ammissione d'urgenza nelle cure                   |                                  |                                        | لا کے Elaborare |   |
| Data della modifica: 🗸 15.09.20                              | 021, 16:06:58 - TEST Spital Supe | User (TEFKHS)                          |                 |   |
| CHIRURGIA MEDICINA USTIONI PEDIATRIA                         | PSICHIATRIA Posti per il trat    | tamento Possibilità di trattamento Per | sonale          |   |
| Con ferite liev                                              | t: - 7 +                         |                                        |                 | 1 |
| Con ferite medio-grav                                        | i: - 2 +                         |                                        |                 |   |
| Con ferite grav                                              | i: - 1 +                         | pas de traumatisme crâ                 |                 |   |
|                                                              |                                  |                                        |                 |   |
| MEDICINA                                                     |                                  |                                        |                 |   |
|                                                              |                                  |                                        |                 |   |
| Medicina generale (senza pericolo di morte                   | - 4 +                            |                                        |                 |   |
| Medicina intensa (pericolo di morte)                         | i: - 0 +                         |                                        |                 |   |
|                                                              |                                  |                                        |                 |   |
| UCTION                                                       |                                  |                                        |                 |   |
|                                                              |                                  |                                        |                 |   |
|                                                              |                                  |                                        |                 |   |
| Ustioni < 20%                                                | a: - 0 +                         |                                        |                 |   |
| Prime cure ustioni > 20%                                     | : - 1 +                          | Enfant ou adulte                       |                 |   |
|                                                              |                                  |                                        |                 |   |
| PEDIATRIA                                                    |                                  |                                        |                 |   |
|                                                              |                                  |                                        |                 |   |
|                                                              |                                  |                                        |                 |   |

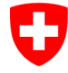

Schweizerische Eidgenossenschaft Confédération suisse Confederazione Svizzera Confederaziun svizra

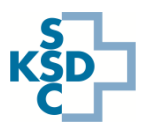

| < Aggiornare le mie ammissioni d'urgenza 🕶   |                                   |                                            |                      | 9. @ B |
|----------------------------------------------|-----------------------------------|--------------------------------------------|----------------------|--------|
| Capacità d'ammissione d'urgenza nelle cure   |                                   |                                            | × ک                  |        |
|                                              |                                   |                                            |                      |        |
| Data della modifica: 🗸 15.09.20              | 21, 16:06:58 - TEST Spital SuperU | ser (TEFKHS)                               |                      |        |
|                                              |                                   |                                            |                      |        |
| CHIRURGIA MEDICINA USTIONI PEDIATRIA P       | SICHIATRIA Posti per il tratta    | mento Possibilità di trattamento Personale | 6                    |        |
|                                              |                                   |                                            | · · ·                |        |
| Con ferite lievi:                            | - 7 +                             |                                            |                      |        |
| Con ferite medio-gravi:                      | - 2+                              | une de tes matiene est                     |                      |        |
| Contente gravi                               | - +                               | pas de traumatisme cra                     |                      |        |
| MEDICINA                                     |                                   |                                            |                      |        |
|                                              |                                   |                                            |                      |        |
|                                              |                                   |                                            |                      |        |
| Medicina generale (senza pericolo di morte): | - 4 +                             |                                            |                      |        |
| Medicina intensa (pericolo di morte):        | - 0+                              |                                            |                      |        |
|                                              |                                   |                                            |                      |        |
| USTIONI                                      |                                   |                                            |                      |        |
|                                              |                                   |                                            |                      |        |
| Ustioni < 20%:                               | - 0+                              |                                            |                      |        |
| Prime cure ustioni > 20%                     | - 1 +                             | Enfant ou adulte                           |                      |        |
|                                              |                                   |                                            |                      |        |
| DEDIATDIA                                    |                                   |                                            |                      |        |
|                                              |                                   |                                            | Satvare Interrompere |        |
|                                              |                                   |                                            |                      |        |

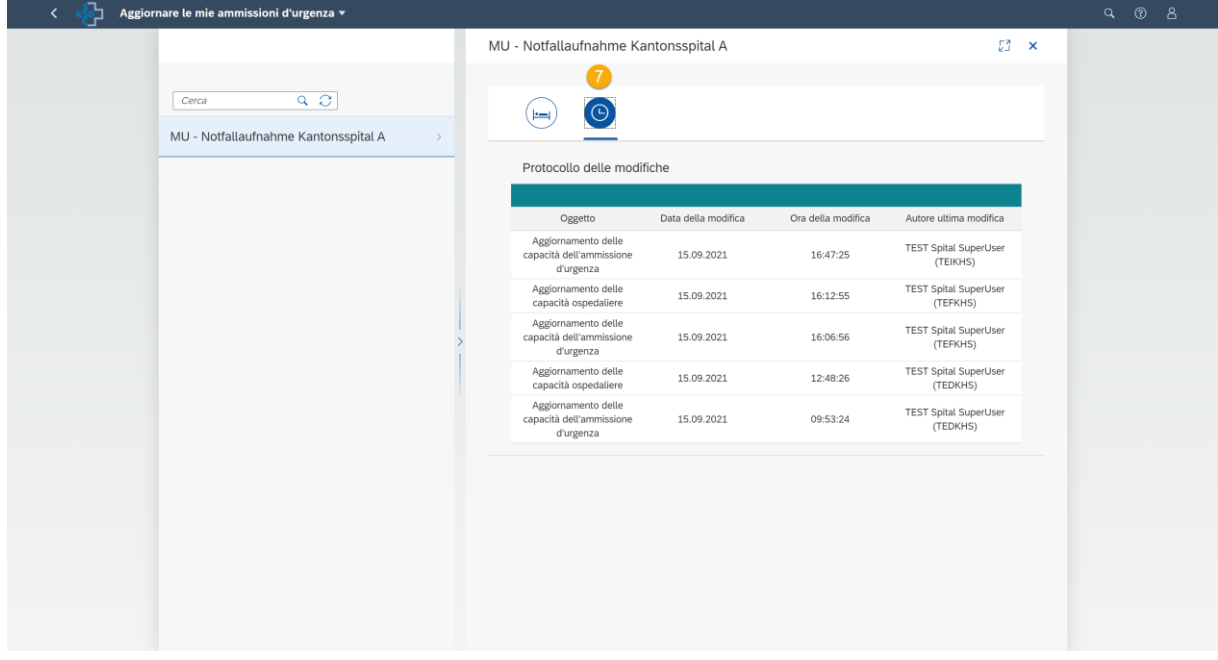

## Informazioni sul supporto:

 Per il supporto tecnico (ad esempio problemi di accesso) si prega di contattare il Hotline IES tramite modulo di supporto: <u>https://www.ies.admin.ch/support</u>